# Automation Settings for Shipping

Last Modified on 02/11/2022 12:02 pm EST

This guide explains how to configure settings that streamline your shipping workflows. It is intended for system administrators.

System administrators can configure three primary settings that help automate shippingrelated data entry and workflows:

- Auto-Generate Shipments
- Enable Backorder Management
- Default Delivery Type

In addition to these system preferences, to access automated shipping features, your line item codes (LICs) must each have the Enable Shipping checkbox selected.

### Auto-Generate Shipments

This preference tells aACE to automatically create shipments for items when an order is opened. It is only applicable in systems where inventory processes are enabled.

- 1. Navigate from Main Menu > System Admin > Preferences > Shipping.
- 2. In the Order Shipments section, mark the flag to Auto-generate shipments.

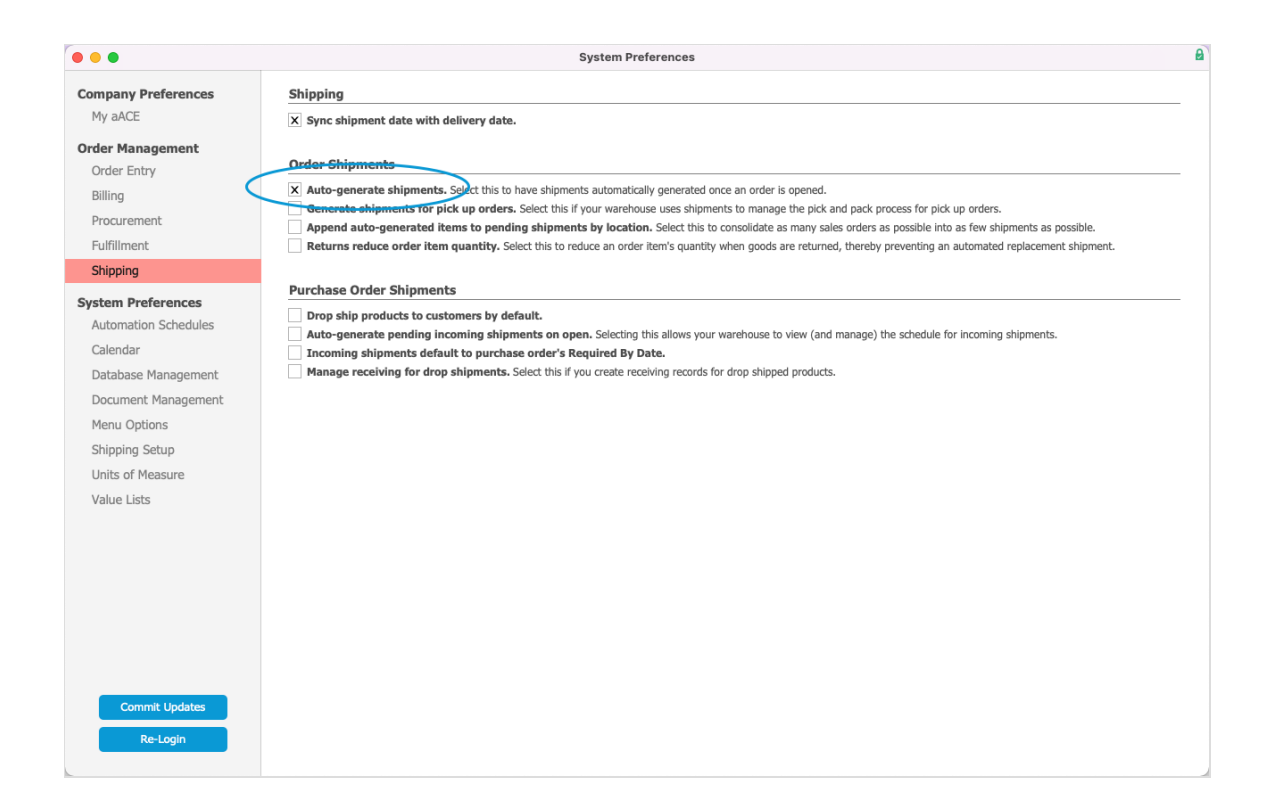

### **Related Automation Settings**

#### **Generate Shipments for Pick-Up Orders**

Pick-up orders do not need to be shipped. However, for your record-keeping purposes, you can have aACE generate a shipment to help manage your pick-and-pack processes.

#### Append Auto-Generated Items to Pending Shipments by Location

With this preference flagged, when aACE sets up the shipment for one order, it can add LICs from other orders for that customer and location. If you leave these additional LICs on the shipment and mark it as Shipped, aACE will update those other orders accordingly.

#### **Returns Reduce Order Item Quantity**

The default assumption in aACE is that goods returned from your customers will be replaced. However, if your business processes assume that returned goods will *not* be replaced, you can mark this flag. aACE will then reduce the ordered quantity rather than generate a replacement shipment.

### **Enable Backorder Management**

This preference tells aACE to track partial shipments as backorders.

For example, if an order is placed for 10 items, but only 5 are shipped, users will be asked to mark the applicable items as backordered. Then when an incoming shipment with backordered items is received, an outgoing shipment will automatically be generated for those items, in the quantities available.

- 1. Navigate to Menu > System Admin > Preferences > Order Entry.
- 2. In the Sales Orders section, mark the flag to Enable backorder management

| •••                  |                                                                 |                                | System Preference              | es                               |                            |                      |
|----------------------|-----------------------------------------------------------------|--------------------------------|--------------------------------|----------------------------------|----------------------------|----------------------|
| Company Preferences  | Sales Orders                                                    |                                |                                |                                  |                            |                      |
| My aACE              | A Pending Order is a(an)                                        | Default Order Rec Type         | Sales Order Layout             | Production Order Layout          | Default Delivery Type      | Deliv Length         |
| Order Management     | Quote                                                           | Sales                          | Custom                         | Default                          | Ship Together              | 2 Business days      |
| Order Entry          | Free Shipping Type                                              | Free Shipping                  | Allocate Shipping Cost B       | У                                |                            |                      |
| Billing              | Value (Dollars)                                                 | 1,000.00                       | Value                          |                                  |                            |                      |
| Procurement          | X Allow multiple order                                          | record types. Select this if a | users will need the ability t  | o select "Sales", "Production",  | or custom order types when | creating new orders. |
| Fulfillment          | X Prompt to open orde                                           | r on save. Select this if orde | rs are typically opened imr    | nediately after entry.           |                            |                      |
| Shipping             | Open / Closed (O/C)                                             | by default. Select this to ha  | we pending and voided or       | ders hidden from search results  | s by default.              |                      |
|                      | Enable back order ma     Prevent chipping over                  | mide (PSO) by default. Se      | lect this if you typically cha | arge fixed amounts for shipping  | 1.                         |                      |
| System Preferences   | Send order manager                                              | a notification when paym       | ent is received.               |                                  |                            |                      |
| Automation Schedules | Segregate line item of                                          | odes by office. Select this t  | o yield an office-specific lis | st of line item codes during ord | er entry.                  |                      |
| Calendar             | Management Validation                                           | 5                              |                                |                                  |                            |                      |
| Database Management  | Invoice amount must match order.                                |                                |                                |                                  |                            |                      |
| Document Management  | Shipment quantity must match order. Order balance must be zero. |                                |                                |                                  |                            |                      |
| Menu Options         | Do not ship more than ordered.                                  |                                |                                |                                  |                            |                      |
| Shipping Setup       |                                                                 |                                |                                |                                  |                            |                      |
| Units of Measure     | Leads                                                           |                                |                                |                                  |                            |                      |
| Value Lists          | Always generate a project when a lead is won.                   |                                |                                |                                  |                            |                      |
|                      | Validations                                                     |                                |                                |                                  |                            |                      |
|                      | Campaign is required.                                           |                                |                                |                                  |                            |                      |
|                      | Type is required.                                               |                                |                                |                                  |                            |                      |
|                      | Surveis required.                                               |                                |                                |                                  |                            |                      |
|                      |                                                                 |                                |                                |                                  |                            |                      |
|                      |                                                                 |                                |                                |                                  |                            |                      |
|                      |                                                                 |                                |                                |                                  |                            |                      |
|                      |                                                                 |                                |                                |                                  |                            |                      |
| Commit Updates       |                                                                 |                                |                                |                                  |                            |                      |
| Re-Login             |                                                                 |                                |                                |                                  |                            |                      |
|                      |                                                                 |                                |                                |                                  |                            |                      |

## Default Delivery Type

This preference applies during order entry. When an order is created, the Delivery Type field will auto-fill with the value you specify.

- 1. Navigate from Main Menu > System Admin > Preferences > Order Entry.
- 2. In the Sales Orders section, set the **Default Delivery Type** dropdown to either 'Ship Together' or 'Ship Separately'.

#### aACE Software

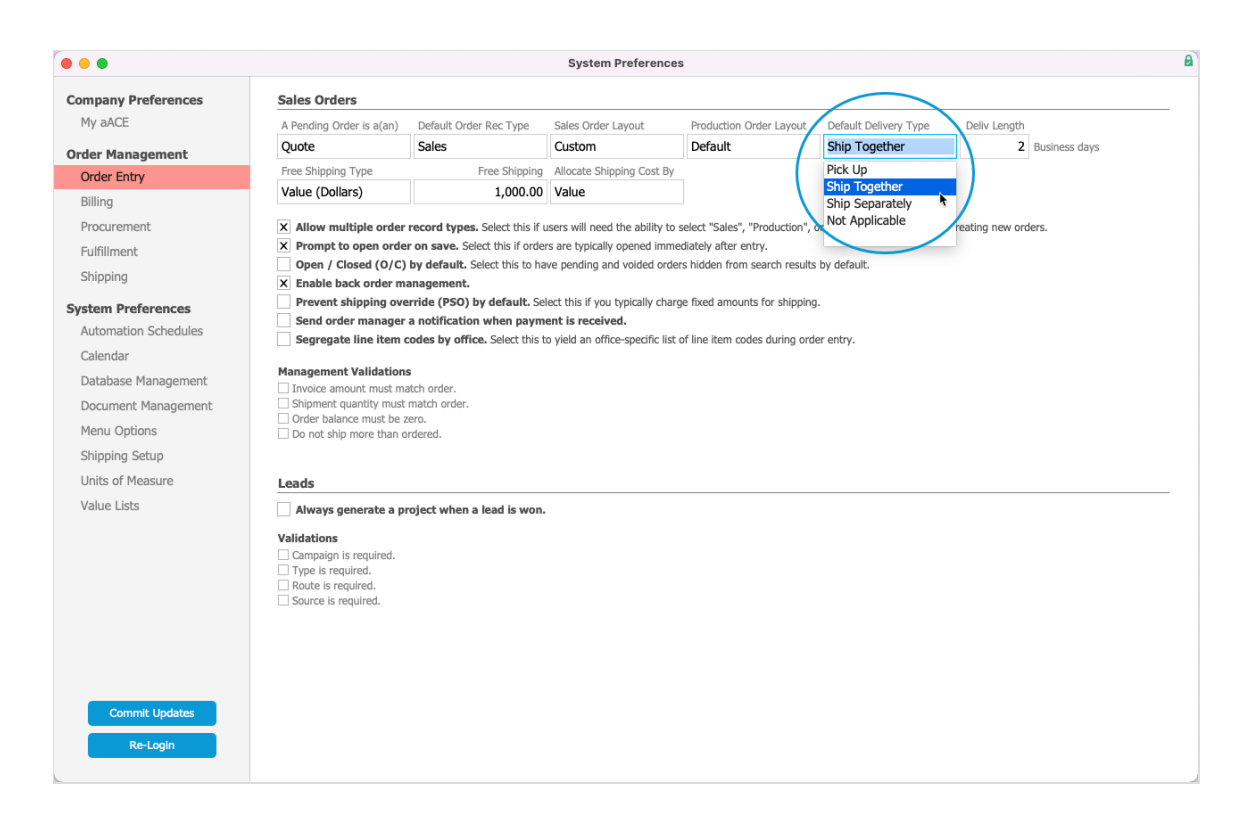

Note: During order placement, the user can change the default delivery type, but it *cannot* be changed after an order has been invoiced.